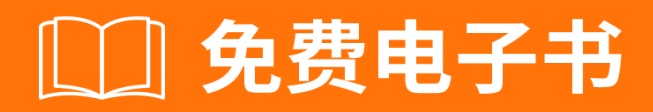

# 学习 heroku

Free unaffiliated eBook created from **Stack Overflow contributors.** 

## #heroku

| ······                        | 1        |
|-------------------------------|----------|
| 1: heroku                     | 2        |
|                               | 2        |
| Examples                      | 2        |
|                               | 2        |
|                               | 2        |
|                               | 2        |
| Dahian / I Ihumtu             | -        |
|                               | <u> </u> |
| Heroku Toolbelt               | 2        |
|                               | 2        |
| Heroku                        | 2        |
|                               | 2        |
| Heroku                        | 2        |
|                               | 3        |
|                               | 2        |
|                               | ,<br>,   |
| Негоки                        | 3        |
| 2: Buildpack                  | 1        |
| Examples                      | 4        |
| Buildpacks                    | 4        |
| buildpack                     | 4        |
| 3: Heroku node.js Hello World | 5        |
|                               | 5        |
| Examples                      | 5        |
| Heroku node.js                | 5        |
| 4: Heroku Postgres            | 7        |
| Examples                      | 7        |
| HerokuPostgres                | 7        |
| heroku                        | 7        |
| 5: Heroku                     | 3        |
|                               | Ŕ        |
|                               |          |

| Examples        |
|-----------------|
| Н10 - Арр       |
| H119            |
| H12             |
| H139            |
| H14 - dynos     |
| H15             |
| 6: Heroku       |
|                 |
| Examples11      |
| Heroku          |
| 7: Heroku       |
| Examples        |
| Heroku12        |
| 8:              |
|                 |
| Examples        |
|                 |
| 9:              |
|                 |
| 14              |
| Examples 14     |
| 1/              |
|                 |
| US X            |
|                 |
| Debian / Ubuntu |
|                 |
|                 |
|                 |
| 10:             |

.....

| Examples |
|----------|
|          |
|          |
|          |
|          |
|          |
| 11:      |
|          |
|          |
| Examples |
| CLI      |
| 12:      |
|          |
| Examples |
| Git19    |
| git19    |
| Heroku   |
|          |
|          |

You can share this PDF with anyone you feel could benefit from it, downloaded the latest version from: heroku

It is an unofficial and free heroku ebook created for educational purposes. All the content is extracted from Stack Overflow Documentation, which is written by many hardworking individuals at Stack Overflow. It is neither affiliated with Stack Overflow nor official heroku.

The content is released under Creative Commons BY-SA, and the list of contributors to each chapter are provided in the credits section at the end of this book. Images may be copyright of their respective owners unless otherwise specified. All trademarks and registered trademarks are the property of their respective company owners.

Use the content presented in this book at your own risk; it is not guaranteed to be correct nor accurate, please send your feedback and corrections to info@zzzprojects.com

## 1: heroku

HerokuPaaSWeb。 Heroku2007Salesforce。

Heroku<sub>°</sub>

Heroku Heroku

### **Examples**

HerokuHeroku Toolbelt.

HerokuHeroku Toolbelt.

brewheroku

brew install heroku

## **Debian / Ubuntu**

wget -O- https://toolbelt.heroku.com/install-ubuntu.sh | sh

HerokuaptHerokuHeroku ToolbeltRuby.

Heroku Toolbelt

0

heroku create your-app-name

## Heroku

git push heroku master

heroku open your-app-name

## Heroku

heroku commands

heroku help

heroku help <command>

#### Heroku

heroku createHeroku Heroku ·

Heroku Heroku ·

#### Heroku

heroku create [app\_name]

heroku create $Heroku\circ$ 

HerokuAmazon Herokuuso

heroku create [app\_name] --region eu

useu º

heroku https://riptutorial.com/zh-CN/heroku/topic/959/heroku

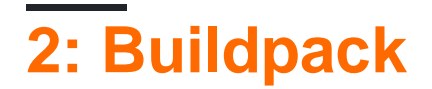

### **Examples**

#### **Buildpacks**

HerokuRubyNode.jsClojurePythonJavaGradleGrailsScalaPlayPHPGobuildpack .

#### HerokuCLI

- heroku create <app\_name> --buildpack <buildpack\_name>
- heroku buildpacks:set <buildpack\_name>

#### URLBuildpack PHP buildpack

heroku buildpacks:set heroku/php

heroku buildpacks:set https://elements.heroku.com/buildpacks/heroku/heroku-buildpack-php

#### buildpack

#### buildpack · add

heroku buildpacks:add --index 1 <buildpack\_name>

#### - --indexbuildpack.

```
heroku buildpacks:set heroku/php
heroku buildpacks:add --index 1 heroku/nodejs
```

#### buildpack

```
heroku/nodejs
heroku/php
```

 $Heroku--80 \circ \circ \text{ web: node server.jsprocfile } 80PHP \circ \circ \circ$ 

#### Buildpack https://riptutorial.com/zh-CN/heroku/topic/6126/buildpack

## 3: Heroku node.js Hello World

heroku login

heroku createheroku create your\_name

```
git clone https://github.com/zoutepopcorn/herokuworld
cd herokuworld
```

```
https://your_name.herokuapp.com/
```

heroku local web

#### lolhost5000

node.js apppackage.json

```
"scripts": {
    "start": "node index.js"
},
"engines": {
    "node": "7.6.0"
}
```

index.js

process.env.PORT

5000° HerokuURL80°

### **Examples**

Heroku node.js

#### index.js

```
var http = require("http");
http.createServer(function(request, response) {
  response.writeHead(200, {"Content-Type": "text/plain"});
  response.write("Heroku world!");
  response.end();
}).listen(process.env.PORT);
```

#### package.json

```
{
   "name": "node-example",
   "version": "1.0.0",
```

```
"description": "Hello world Heroku",
"scripts": {
    "start": "node index.js"
},
"keywords": [
    "example",
    "heroku"
],
"author": "Johan",
"license": "MIT",
"engines": {
    "node": "7.6.0"
}
```

Heroku node.js Hello World https://riptutorial.com/zh-CN/heroku/topic/9897/heroku-node-js-hello-world

## 4: Heroku Postgres

### Examples

**HerokuPostgres** 

Heroku

#### 1.SHARED\_DATABASE\_URL

heroku pg:reset DATABASE

#### 2.

heroku run rake db:migrate

#### 3.

heroku run rake db:seed

#### 23

heroku run rake db:setup

#### heroku

#### heroku

#### 1.

heroku pg:pull DATABASE\_URL change\_to\_your\_data\_base\_name --app change\_to\_your\_app\_name

#### 2.

GRANT ALL PRIVILEGES ON DATABASE change\_to\_your\_data\_base\_name to change\_to\_your\_user; ALTER DATABASE change\_to\_your\_data\_base\_name OWNER TO change\_to\_your\_user;

#### 3.

SELECT 'ALTER TABLE '|| schemaname || '.' || tablename ||' OWNER TO change\_to\_your\_user;' FROM pg\_tables WHERE NOT schemaname IN ('pg\_catalog', 'information\_schema') ORDER BY schemaname, tablename;

#### Heroku Postgres https://riptutorial.com/zh-CN/heroku/topic/6239/heroku-postgres

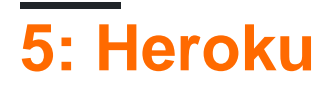

HerokuHTTP503. HTTPHR L.

- H10 App
- H11 -
- H12 -
- H13 -
- H14 dynos
- H15 -
- H16 herokuapp.com
- H17 HTTP
- H18 -
- H19 -
- H20 App
- H21 -
- H22 -
- H23 -
- H24 -
- H25 HTTP
- H26 -
- H27 -
- H28 -
- H80 -
- H81 -
- H82 dyno
- H99 -
- R10 -
- R12 -
- R13 -
- R14 -
- R15 -
- R16 -
- R17 -
- R99 -
- L10 -
- L11 -
- L12 -
- L13 -
- L14 -

## Examples

H10 - App

#### Web dynoweb dyno.

2010-10-06T21:51:04-07:00 heroku[web.1]: State changed from down to starting 2010-10-06T21:51:07-07:00 app[web.1]: Starting process with command: `bundle exec rails server -p 22020` 2010-10-06T21:51:09-07:00 app[web.1]: >> Using rails adapter 2010-10-06T21:51:09-07:00 app[web.1]: Missing the Rails 2.3.5 gem. Please `gem install v=2.3.5 rails`, update your RAILS\_GEM\_VERSION setting in config/environment.rb for the Rails version you do have installed, or comment out RAILS\_GEM\_VERSION to use the latest version installed. 2010-10-06T21:51:10-07:00 heroku[web.1]: Process exited 2010-10-06T21:51:12-07:00 heroku[router]: at=error code=H10 desc="App crashed" method=GET path="/" host=myapp.herokuapp.com fwd=17.17.17.17 dyno= connect= service= status=503 bytes=

#### H11 -

#### HTTP • H11 • dynos •

```
2010-10-06T21:51:07-07:00 heroku[router]: at=error code=H11 desc="Backlog too deep" method=GET path="/" host=myapp.herokuapp.com fwd=17.17.17.17 dyno= connect= service= status=503 bytes=
```

dynos •

H12 -

#### HTTP30. Rails37;RailsHTTP503Rails.

```
2010-10-06T21:51:07-07:00 app[web.2]: Processing PostController#list (for 75.36.147.245 at
2010-10-06 21:51:07) [GET]
2010-10-06T21:51:08-07:00 app[web.2]: Rendering template within layouts/application
2010-10-06T21:51:19-07:00 app[web.2]: Rendering post/list
2010-10-06T21:51:37-07:00 heroku[router]: at=error code=H12 desc="Request timeout" method=GET
path="/" host=myapp.herokuapp.com fwd=17.17.17.17 dyno=web.1 connect=6ms service=30001ms
status=503 bytes=0
2010-10-06T21:51:42-07:00 app[web.2]: Completed in 37000ms (View: 27, DB: 21) | 200 OK
[http://myapp.heroku.com/]
```

#### 30dyno<sub>°</sub>

H13 -

#### web dyno.

```
2010-10-06T21:51:37-07:00 heroku[router]: at=error code=H13 desc="Connection closed without response" method=GET path="/" host=myapp.herokuapp.com fwd=17.17.17.17 dyno=web.1 connect=3030ms service=9767ms status=503 bytes=0
```

#### Unicorn Web30. UnicornH13.

#### H14 - dynos

#### dynos0 dynos 1 dynos

\$ heroku ps:scale web=1

#### heroku psWeb dynos.

```
2010-10-06T21:51:37-07:00 heroku[router]: at=error code=H14 desc="No web processes running" method=GET path="/" host=myapp.herokuapp.com fwd=17.17.17.17 dyno= connect= service= status=503 bytes=
```

#### H15 -

 $55 dyno \circ \texttt{Content-Length} 50 \circ$ 

```
2010-10-06T21:51:37-07:00 heroku[router]: at=error code=H15 desc="Idle connection" method=GET path="/" host=myapp.herokuapp.com fwd=17.17.17.17 dyno=web.1 connect=1ms service=55449ms status=503 bytes=18
```

Heroku https://riptutorial.com/zh-CN/heroku/topic/8321/heroku

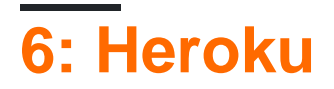

Heroku<sub>°</sub>

## Examples

Heroku

#### Heroku

heroku addons:create scheduler:standard

Heroku https://riptutorial.com/zh-CN/heroku/topic/8906/heroku

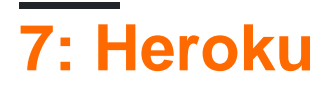

### Examples

Heroku

- 1.Heroku1500 1500Heroku .
- 2. HTTP3055 1MB.
- 3. Dynos Dyno  $\,\circ\,$  dynos 30 $\,\circ\,$  dyno550.100dynos10dynos $\,\circ\,$  dynodynos $\,\circ\,$

4. 32kb.

- $\textbf{5.75Heroku}~Git_{^\circ}~~1GB_{^\circ}~~Slug300~MB15_{^\circ}$
- **6.**10100,000°
- 7. Heroku Postgres415.
- 8. APIHeroku API2400 /.
- **9.**50025°
- **10.**100° 5°

Heroku https://riptutorial.com/zh-CN/heroku/topic/6190/heroku

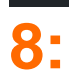

• ""{...}

### Examples

1. package.jsonbower

```
"dependencies": {
    "bower": "^1.7.9"
}
```

**2.**scriptspostinstall

```
"scripts": {
    "postinstall": "./node_modules/bower/bin/bower install"
}
```

3. .bowerrcbower\_components bower\_components bower\_compo

```
{
    "directory" : "app/bower_components"
}
```

Heroku npm installbower install

https://riptutorial.com/zh-CN/heroku/topic/6665/

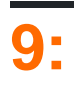

HerokuCLIHeroku Toolbelt/ shellHeroku.

- \$ heroku --version
- \$ heroku
- \$ heroku

### **Examples**

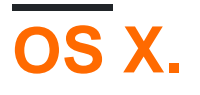

OS X •

32 64 Windows

## **Debian / Ubuntu**

aptCLI

```
$ sudo add-apt-repository "deb https://cli-assets.heroku.com/branches/stable/apt ./"
$ curl -L https://cli-assets.heroku.com/apt/release.key | sudo apt-key add -
$ sudo apt-get update
$ sudo apt-get install heroku
```

#### tarballPATH.

```
$ echo replace OS/ARCH with values as noted below
$ wget https://cli-assets.heroku.com/branches/stable/heroku-OS-ARCH.tar.gz
$ tar -xvzf heroku-OS-ARCH /usr/local/lib/heroku
$ ln -s /usr/local/lib/heroku/bin/heroku /usr/local/bin/heroku
```

CLIheroku --version•

```
$ heroku --version
heroku-cli/5.6.0-010a227 (darwin-amd64) go1.7.4
```

Heroku;API~/.netrc°

Heroku CLIgitHeroku

\$ heroku login Enter your Heroku credentials. Email: adam@example.com Password (typing will be hidden): Authentication successful.

#### Heroku

```
$ cd ~/myapp
$ heroku create
Creating app... done, [] sleepy-meadow-81798
https://sleepy-meadow-81798.herokuapp.com/ | https://git.heroku.com/sleepy-meadow-81798.git
```

https://riptutorial.com/zh-CN/heroku/topic/8324/

## 10:

- \$ heroku
- \$ heroku logs -n 200
- \$ heroku logs --tail
- \$ heroku logs --dyno router
- \$ heroku logs --source app
- \$ heroku logs --source app --dyno worker
- \$ heroku logs --source app --tail

### Examples

#### Heroku

- • • --source app
- - HerokuWeb dyno · --source heroku
- API-• ---source heroku --dyno api

timestamp source[dyno]: message

- - dyno RFC5424.
- - dynosweb dynoscron app HerokuHTTPdyno heroku •
- Dyno dyno worker3worker.3 Heroku HTTProuter •
- - dynos1000010000• •

heroku logs∘

\$ heroku logs

logs100° --num -n 1,500°

\$ heroku logs -n 200

tail  $-f \circ \circ --tail -t \circ$ 

\$ heroku logs --tail

Ctrl + C.

```
dyno--source -s --dyno -d
```

\$ heroku logs --dyno router 2012-02-07T09:43:06.123456+00:00 heroku[router]: at=info method=GET path="/stylesheets/devcenter/library.css" host=devcenter.heroku.com fwd="204.204.204.204" dyno=web.5 connect=1ms service=18ms status=200 bytes=13 2012-02-07T09:43:06.123456+00:00 heroku[router]: at=info method=GET path="/articles/bundler" host=devcenter.heroku.com fwd="204.204.204.204" dyno=web.6 connect=1ms service=18ms status=200 bytes=20375

\$ heroku logs --source app 2012-02-07T09:45:47.123456+00:00 app[web.1]: Rendered shared/\_search.html.erb (1.0ms) 2012-02-07T09:45:47.123456+00:00 app[web.1]: Completed 200 OK in 83ms (Views: 48.7ms | ActiveRecord: 32.2ms) 2012-02-07T09:45:47.123456+00:00 app[worker.1]: [Worker(host:465cf64e-61c8-46d3-b480-362bfd4ecff9 pid:1)] 1 jobs processed at 23.0330 j/s, 0 failed ... 2012-02-07T09:46:01.123456+00:00 app[web.6]: Started GET "/articles/buildpacks" for 4.1.81.209 at 2012-02-07 09:46:01 +0000

```
$ heroku logs --source app --dyno worker
2012-02-07T09:47:59.123456+00:00 app[worker.1]: [Worker(host:260cf64e-61c8-46d3-b480-
362bfd4ecff9 pid:1)] Article#record_view_without_delay completed after 0.0221
2012-02-07T09:47:59.123456+00:00 app[worker.1]: [Worker(host:260cf64e-61c8-46d3-b480-
362bfd4ecff9 pid:1)] 5 jobs processed at 31.6842 j/s, 0 failed ...
```

--tailº

\$ heroku logs --source app --tail

https://riptutorial.com/zh-CN/heroku/topic/8327/

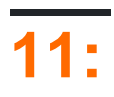

• heroku<install | create | promote> ...

### Examples

### CLI

#### Heroku ToolbeltPipelines .

heroku plugins:install heroku-pipelines

 $\circ$  --stage STAGE  $CLI \circ$  NAME  $\circ$ 

```
heroku pipelines:create -a example
```

heroku pipelines:promote -r staging

heroku pipelines:promote -r staging --to my-production-app1,my-production-app2

heroku help pipelines

https://riptutorial.com/zh-CN/heroku/topic/2389/

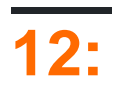

• git push heroku master

### **Examples**

Git

## git

HerokuGit myapp

```
$ cd myapp
$ git init
Initialized empty Git repository in .git/
$ git add .
$ git commit -m "my first commit"
Created initial commit 5df2d09: my first commit
44 files changed, 8393 insertions(+), 0 deletions(-)
create mode 100644 README
create mode 100644 Procfile
create mode 100644 app/controllers/source_file
...
```

.gitº ;Herokuº

## Heroku

0

```
$ heroku create
Creating falling-wind-1624... done, stack is cedar-14
http://falling-wind-1624.herokuapp.com/ | https://git.heroku.com/falling-wind-1624.git
Git remote heroku added
```

#### Gito heroku gitremotegit urlo

```
$ heroku git:remote -a falling-wind-1624
Git remote heroku added.
```

```
$ git push heroku master
Initializing repository, done.
updating 'refs/heads/master'
...
```

#### master

\$ git push heroku yourbranch:master

https://riptutorial.com/zh-CN/heroku/topic/8325/

| S.<br>No |                               | Contributors                                |
|----------|-------------------------------|---------------------------------------------|
| 1        | heroku                        | Community, rdegges, thejonanshow            |
| 2        | Buildpack                     | Thamilan                                    |
| 3        | Heroku node.js Hello<br>World | Johan Hoeksma                               |
| 4        | Heroku Postgres               | Denis Savchuk, Hardik Kanjariya ツ, Thamilan |
| 5        | Heroku                        | Sender                                      |
| 6        | Heroku                        | jophab                                      |
| 7        | Heroku                        | autoboxer, Thamilan                         |
| 8        |                               | Thamilan                                    |
| 9        |                               | Sender                                      |
| 10       |                               | Sender                                      |
| 11       |                               | Thamilan                                    |
| 12       |                               | Sender                                      |